アブソリュートファイル指定でダウンロードする場合 DEF Ver6.80Aより

2009年04月24日 エーワン Rev1. 20

統合環境Hew(Ver4.04)添付スタートアップ関数を使用した場合の

新ワークスペースおよびプロジェクトを登録する方法

(SH7047 BOOT版)

ルネサスC言語用統合環境「Hew Ver4.04」で H-debugger 用に新ワークスペース/ プロジェクトを登録する手順方法を説明します。 説明を明確にするために、名前等を仮に決めて例に沿って説明を進めます。

| ワークスペース名  | ReneSH7047_B00 | T_ABS_Hew4 |                        |
|-----------|----------------|------------|------------------------|
| プロジェクト名   | Project        |            |                        |
| 登録モジュール名  | SH7047.c       | Cファイル      | メインモジュール(アプリ用)         |
|           | HewDebugSH2.h  | ヘッダファイル    | ソフトパーツ用定義ファイル          |
|           |                |            | (ソフトパーツを使用しない場合は不要です。) |
| Hew添付ファイル | Resetprg. c    | Cファイル      | スタートアップモジュール           |
|           | Intprg. c      |            | 割込みハンドラモジュール           |
|           | Dbsct.c        |            | 定数転送用セクション管理宣言         |
|           | Vecttbl.c      |            | ベクター定義モジュール            |
|           | iodefine.h     | ヘッダファイル    | I/0 定義ビットフィールド記述用      |
| CPUタイプ    | SH7047F        |            |                        |

(ポイント)

「SH-2 BOOT版」の場合、Hewデフォルト設定から変更に必要な箇所は、

1) コンパイラの「最適化」を外す。

2) モニタ (ファーム) エリアの確保の為、セクションアドレスを変更をする。

の2点になります。

1.新ワークスペースの登録方法

"HEW"起動させます。

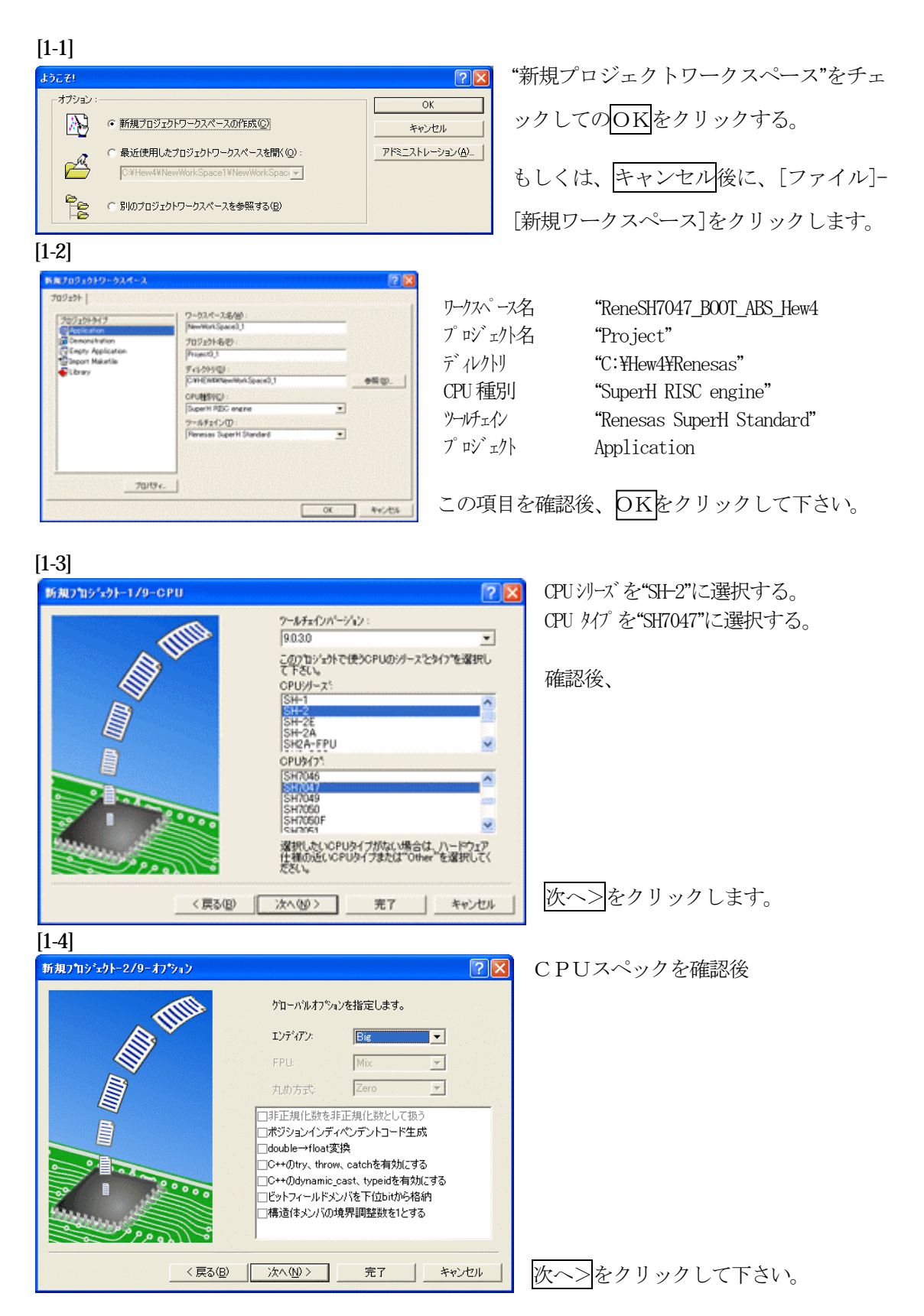

[1-5]

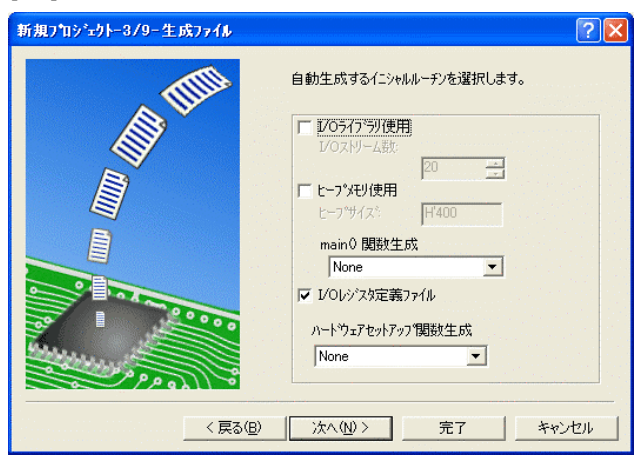

I/O ライブラリを使用しませんのでチェックを外して下さい。

②ヒープメモリを使用しませんのでチェ ックを外して下さい。

main() 関数生成は"None"に選択する。 ③I/O レジスタ定義ファイルは使用しま すのでチェックして下さい。

ハードウェアセットアップ関数生成は "None"に選択する。

確認後、次へ>クリックして下さい。

[1-6]

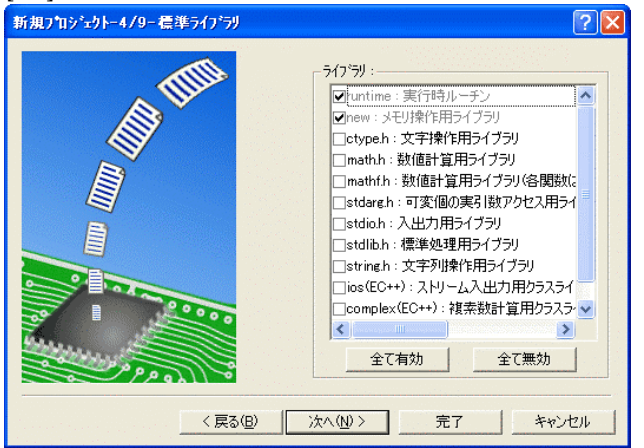

C言語ライブラリの選択です。この例では、その他ライブラリを使用しません。

次へ>クリックして下さい。

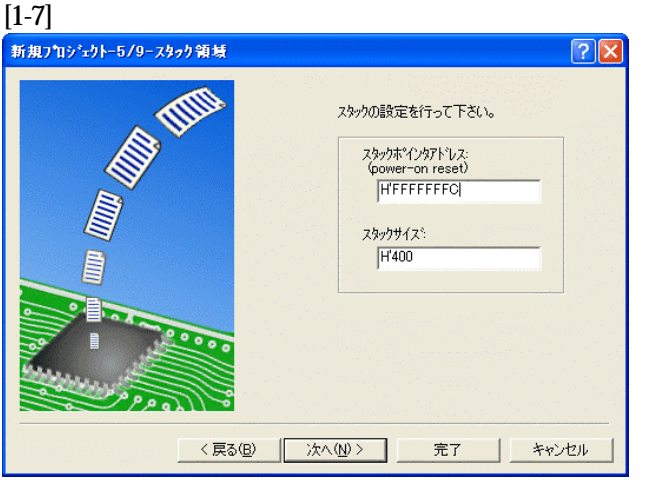

スタックボトムの設定です。 Default のままでも構いませんが、RAM 使用の節約の為、「HFFFFFFC」にす る。

スタックサイズはデフォルト値でよい。

次へ>をクリックして下さい。

[1-8]

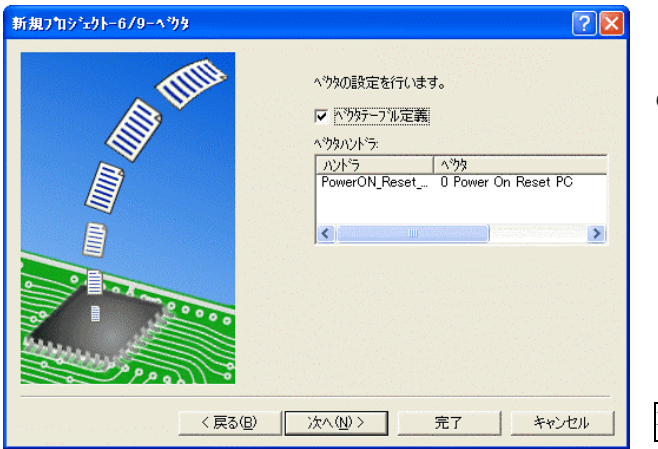

ここで明示されたHew作成スタートア ップ関数を使用しますので、デフォルト の状態で、

次へ>をクリックして下さい。

[1-9]

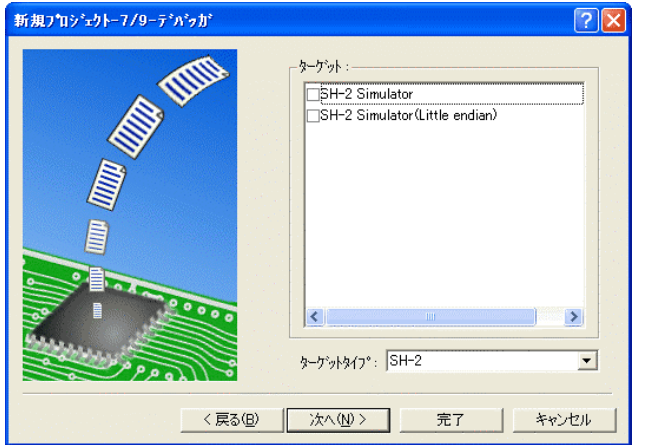

シミュレータの設定ですが使用しません のでチェック無しの状態で、

次へ>クリックして下さい。

[1-10]

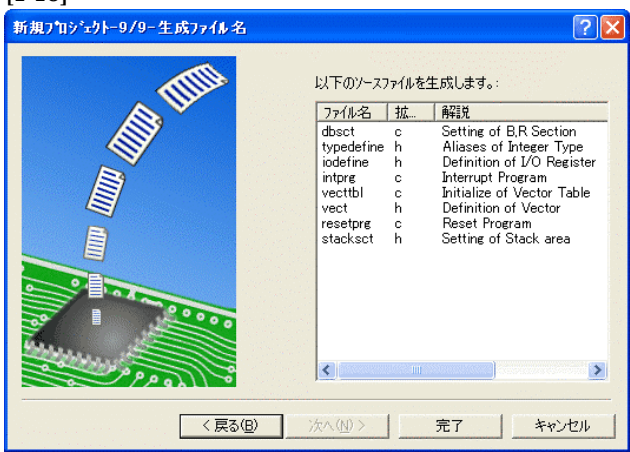

ここで最終になります。

使用するCモジュールを表示します。

この状態で完了をクリックして下さい。

[1-11]

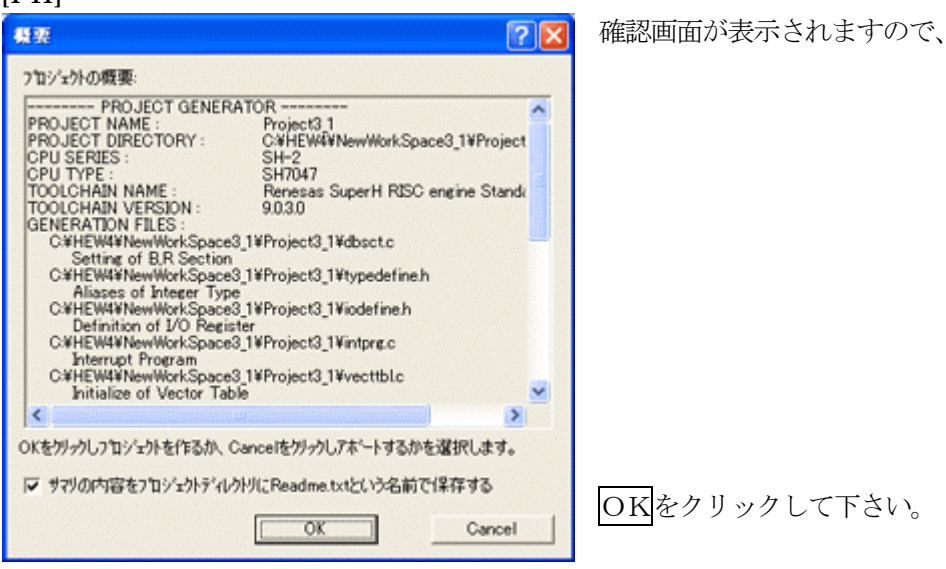

ここまでの操作が新規プロジェクトの登録方法です。

# 2.プロジェクトに希望モジュール(ソースファイル)を登録する方法

準備: 作成済みの2ファイルを"C:\Hew4\Renesas\ReneSH7047\_BOOT\_ABS\_Hew4\Project"にコピー します。 SH7047.c HPよりダウンロードします。(ルネサスC) HewDebugSH2.h ReneSH7047\_BOOT\_ABS\_Hew4.LZH

| [2-1]                                              |                                 |                         |                |       |                    |
|----------------------------------------------------|---------------------------------|-------------------------|----------------|-------|--------------------|
| Project3 - High-perform                            | mance Embedded Workshop         |                         |                |       | 「プロミシュカト]          |
| フォイルを日 編集(日)表示(公)                                  | JUJ1010 UNFO 7/1000             | 基本設定回 ワール田 ウ            | (2115日) ヘルプ田   | -     |                    |
| Desea                                              | アウティブブロジェクトに設定に                 | · = M R R               |                |       | 「ファイルの追加」をカリックします  |
| r.                                                 | 10/03/03/04/201                 | 🖆 Debug                 | DefaultSession | ・ > の | [ノナイルの追加]をクリックします。 |
| E 33                                               | 構成の編集(1)。                       |                         |                |       |                    |
| NewWorkSpace3                                      | プロジェクトラー(プロ内に成化)。               |                         |                |       |                    |
| Project3                                           | 7+1.14(5)(含加(点)                 |                         |                |       |                    |
| E discte                                           | ファイルの原理(日)<br>ファイルの城県子(日)       | 1                       |                |       |                    |
| (A) vectfbic                                       | 15/#一彩小脸)                       |                         |                |       |                    |
| Batacth     By stackacth     By spadefine     weth |                                 |                         |                |       |                    |
| - P P                                              |                                 |                         |                |       |                    |
|                                                    |                                 |                         |                |       |                    |
| Build ( Debug ) Fin                                | nd in Files 👌 Version Control 🖌 | NAMES OF TAXABLE PARTY. |                |       |                    |
| ファイルをプロジェクトに意知します                                  |                                 | Default1 desktop        |                | INS . |                    |

| Б | n  | പ  |
|---|----|----|
| Е | γ. |    |
| L | ພ  | ົພ |

| Project3_1'70                              | ジェクトにファイルを 追加                                | ? 🔀       | 下記1ファイルを指定して下さい。 |
|--------------------------------------------|----------------------------------------------|-----------|------------------|
| ファイルの場所中                                   | 🔁 Project3_1 💽 🔶 🔂                           | <b></b> - |                  |
| Debug<br>Release                           | en phrotera<br>M stacksoth<br>M typedefine h |           | Sh7047. c        |
| C intpre.c<br>H iddefine.h<br>C resetpre.c | le]vecth<br>C∖vectblc                        |           | 選択後、             |
| 77-11名创                                    | sh7047.c                                     | ißho      |                  |
| ファイルの種類(①):                                | Project Files<br>マ相対れス(8) 「登録済みファイルを非表示(9)   | **>セル     | 追加をクリックします。      |

この操作によりプロジェクトにモジュールが登録されました。

## 3.コンパイラの設定

## コンパイラの「最適化」を外す

| H8S,H8/300 Standard Toolchain                                                                                                    |                                                                                                    | ? 🛛                                                                                                    |
|----------------------------------------------------------------------------------------------------|----------------------------------------------------------------------------------------------------|----------------------------------------------------------------------------------------------------|
| コンフイグレーション:<br>Debur<br>Cource file<br>Conce file<br>Conce fi | コンパイラ アセンブラ 最適化リンカ 標準ラ<br>カテゴリ(): 最適化<br>魔適化方法(2): サイズ優先<br>・2.2 ビード優先最適(ビオブション(2):<br>「ジスクな退避・回復をpushpop.展得<br>wwitch文の高速化<br>ジント/資質の高速化<br>ジント/資質の高速化<br>ジント/資質の高速化<br>ジンパイラオブション:<br>「-cpu=2600A24 -object=* \$(CONFIGDIR)W<br>debug -nolist -optimize=0 -chgincpath - n | ×イブラリ CPU デバッナ < ♪ ・ ・ < |

①[ビルド] -[H8S,H8/300Standard Toolchain] をクリックします。

②「コンパイラ」を選択
 ③カテゴリ「最適化」を選択
 ④「最適化」のチェックを外す。

OK をクリックする。

## 4.ツール(ライブラリ)の設定

HEWは、プロジェクトごとにC言語用ライブラリを作成する仕様になっています。 ライブラリを作成および設定の確認をします。

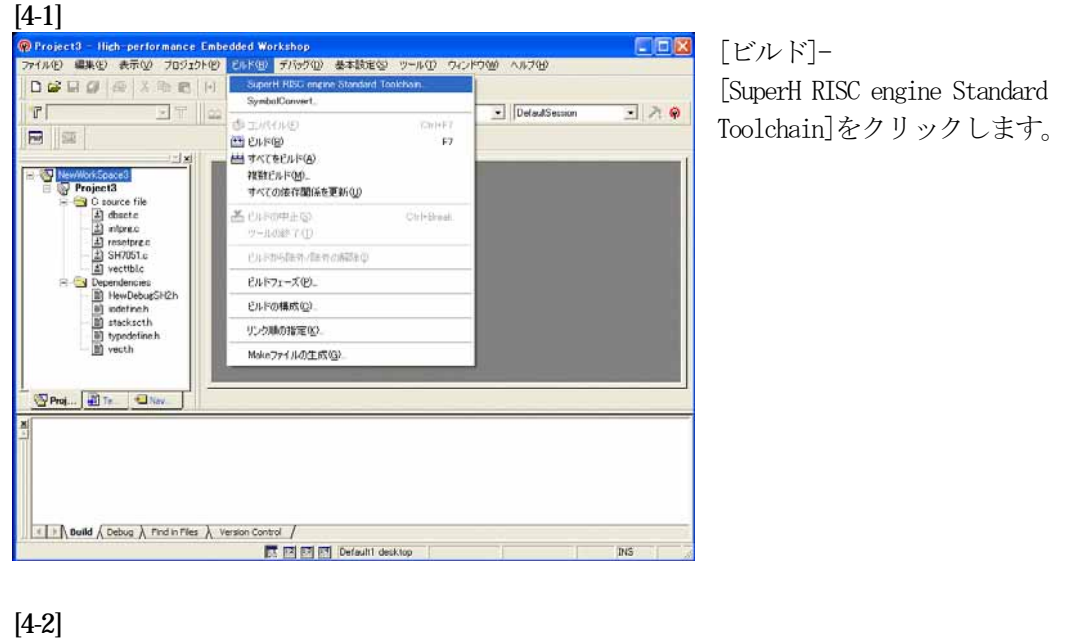

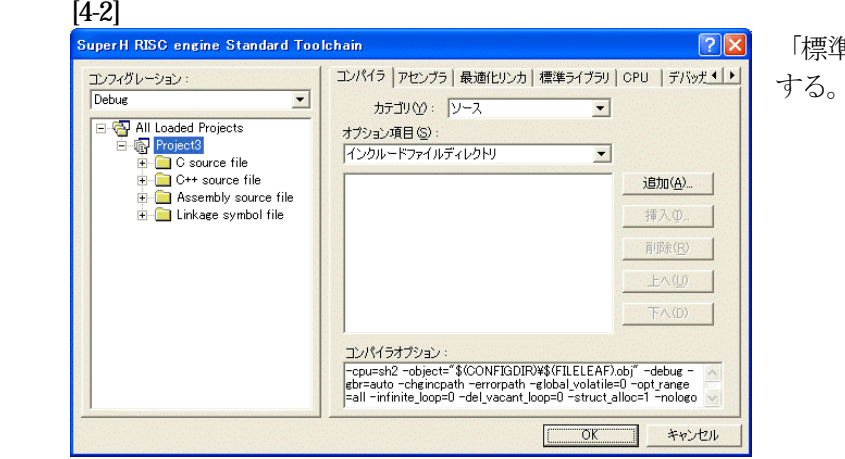

「標準ライブラリ」タグをクリック する。

[4-3]

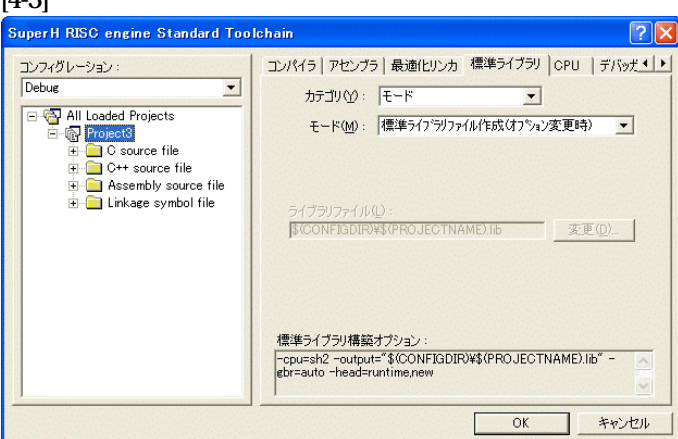

カテゴリのモードが

「ライブラリファイル作成(オプシ ョン変更時)」指定になっている事 を確認します。

この指定によりオプション変更時の みライブラリを作成する事になりま す。

デフォルトのままで

OKをクリックする。

## 5.ツール(リンカ)の設定

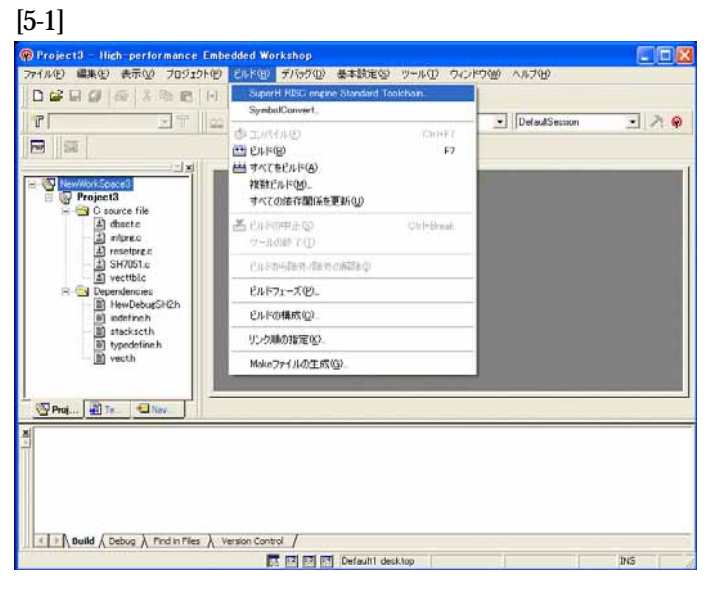

[ビルド]-[SuperH RISC engine Standard Toolchain]をクリックします。

#### [5-2]

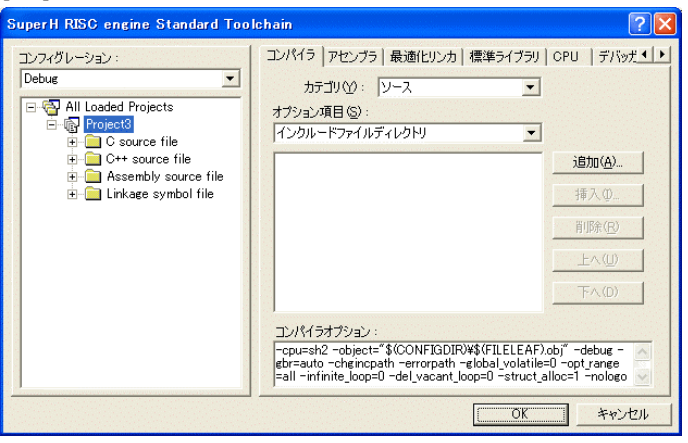

「最適化リンカ」タグをクリックす る。

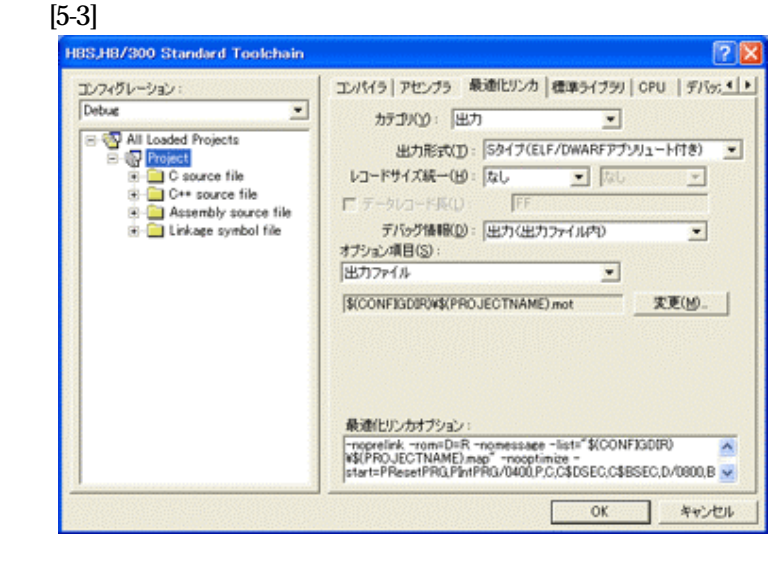

①カテゴリの「出力」を選択する。
 ②出力形式の
 「S タイプ(ELF/DWARF アブソリュート付き)」を確認する。
 ③デバッグ情報の
 「出力(出力ファイル内)」を確認する。
 ④ オプション項目の
 「出力ファイル」
 \$(CONFIGDIR)¥\$(PROJECTNAME).motを確認する。
 ●
 ●
 ●
 ●
 ●
 ●
 ●
 ●
 ●
 ●
 ●
 ●
 ●
 ●
 ●
 ●
 ●
 ●
 ●
 ●
 ●
 ●
 ●
 ●
 ●
 ●
 ●
 ●
 ●
 ●
 ●
 ●
 ●
 ●
 ●
 ●
 ●
 ●
 ●
 ●
 ●
 ●
 ●
 ●
 ●
 ●
 ●
 ●
 ●
 ●
 ●
 ●
 ●
 ●
 ●
 ●
 ●
 ●
 ●
 ●
 ●
 ●
 ●
 ●
 ●
 ●
 ●
 ●
 ●
 ●
 ●
 ●
 ●
 ●
 ●
 ●
 ●
 ●
 ●
 ●
 ●
 ●
 ●
 ●
 ●
 ●
 ●
 ●
 ●
 ●
 ●
 ●
 ●
 ●
 ●
 ●
 ●
 ●
 ●
 ●
 ●
 ●
 ●
 ●
 ●

全てデフォルトです。

[5-4]

| コンフィグレーション:<br>Debue  ③ ③ All Loaded Projects  ③ ③ Project31                                   | Johain<br>エンパイラ アセンブラ 最速化リンカ  標準ライブラリ  <br>カテゴリヘン: セクション ・<br>設定項目 Q2: セクション ・                                                                             | CPU   77/07.4 >               |
|------------------------------------------------------------------------------------------------|----------------------------------------------------------------------------------------------------|-------------------------------|
| C source file                                                                                  | Address Section                                                                                                    | ißto(A)_                      |
| <ul> <li>G+* source file</li> <li>Assembly source file</li> <li>Linkage symbol file</li> </ul> | 0x00000000 DVECTTBLDINTTBLPhtPR3<br>0x00001000 PResetPR3                                                                                                   | 東夏回.                          |
|                                                                                                | 0x00001800 P.C.C\$BSEC,C\$DSEC,D<br>0xFFFFD040 B.R                                                                                                    | ALER (B)                      |
|                                                                                                | UXFFFFBFG S                                                                                                    | 編集(E).                        |
|                                                                                                |                                                                                                    | ብ/#*~FΦ                       |
|                                                                                                |                                                                                                    | 172本"一十〇〇                     |
|                                                                                                | 最適ビリンカオブション:<br>- mognetink - sdebug - rom=D=R - momessage -<br>lister*\$/CONFIGDIRW\$(PR0.JECTNAME)map* - r<br>start=DVECTTBL_00NTTBL_PImPR0./00,PResetPI | ecoptimize -<br>RG/01000,P,C, |

カテゴリの「セクション」を 選択する。

下図のようにセクション指定 をする。 (モニタエリア確保のため)

OKをクリックする。

| 0x00000000 | DVECTTBL, DINITBL, PIntPRG |
|------------|----------------------------|
| 0x00001000 | PResetPRG                  |
| 0x00001800 | P, C, C\$BSEC, C\$DSEC, D  |
| 0xFFFFD040 | B, R                       |
| 0xFFFFFBFC | S                          |

(重要) 「Bセクション」0xFFFFD040(内臓RAM先頭 0xFFFFD00
 0)は、ソースブレーク使用又は、モニタワーク方式(固定番地)の場合です。
 ソースブレーク用エリアとモニタワーク方式(固定番地)のエリアを共用していますので、DEFバージョン6.50xからは、ソースブレークを使用したい場合は、モニタワーク方式(スタック)に選択して下さい。

#### 6.スタートアップおよびベクターの変更と追加

1) <resetprg. c>の変更

#### [6-1]

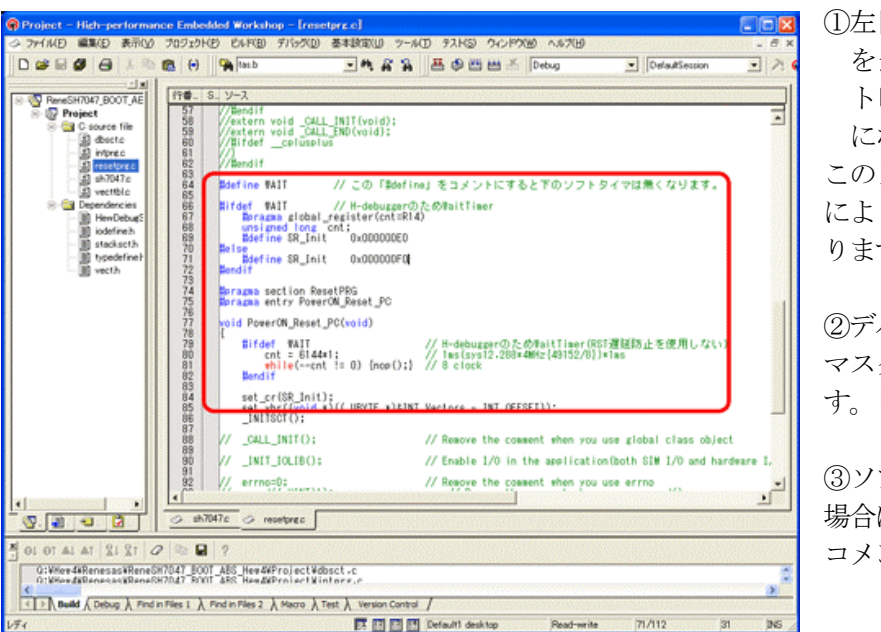

 ①左図のようなソース行 を追加しますとリセッ
 ト時ソフトタイマ挿入 になります。

このソースを追加すること により④項のメリットがあ ります。

②デバッグ中は、割り込み マスクレベルを14にしま す。「2)項参照」

③ソフトタイマが不必要な 場合は「**#define WAIT**」を コメントにして下さい。

④ソフトタイマによるメリット

- ・DEFの「RstMon」操作時「main()」プログラムまで走行しないため初期 設定等による内部レジスタが汚れない。
   この例ですと1msですがリセット遅延が無い場合はCPU設定でリセット遅延なしの指定をすれば「20us」タイマ値で機能します。
- SP値がベクタ1の設定値のままである。
- 2) ブレークおよびトレース/ステップ実行について(マスクレベルを14にする理由) UBCブレーク割り込みのプライオリティは、15になっていますのでCPUのSRレジスタ の割り込みマスクレベルを14以下に設定する必要があります。下記方法のどちらかを都合に 応じて実施して下さい。

なお、トレース/ステップはUBCを利用したソフト判定での実施となります。

- 【方法①】 「set\_imask(14)」を記述する。
- 【方法②】 DEF操作でのショートPB「DI」をクリックする。

3) < intprg. c>の変更

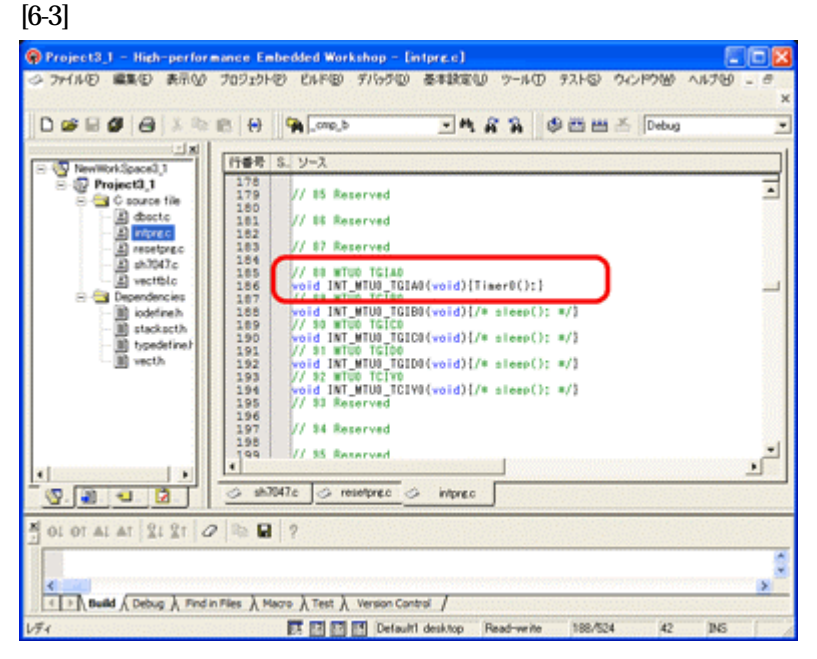

今回使用の「SH7047.C」 は、MTU0 の TGIA0 割り 込みを使用した例ですので ベクターを設定します。

 「vector 88」に
 「Timer0();」関数を登録 します。

## 7.ビルドの実行

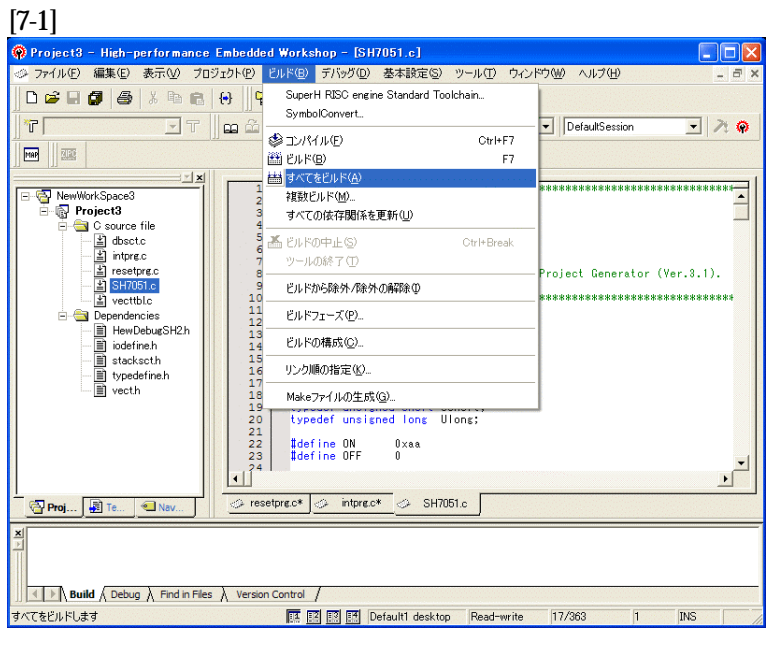

[ビルド]-[すべてをビルド]をクリック します。

### [7-2]

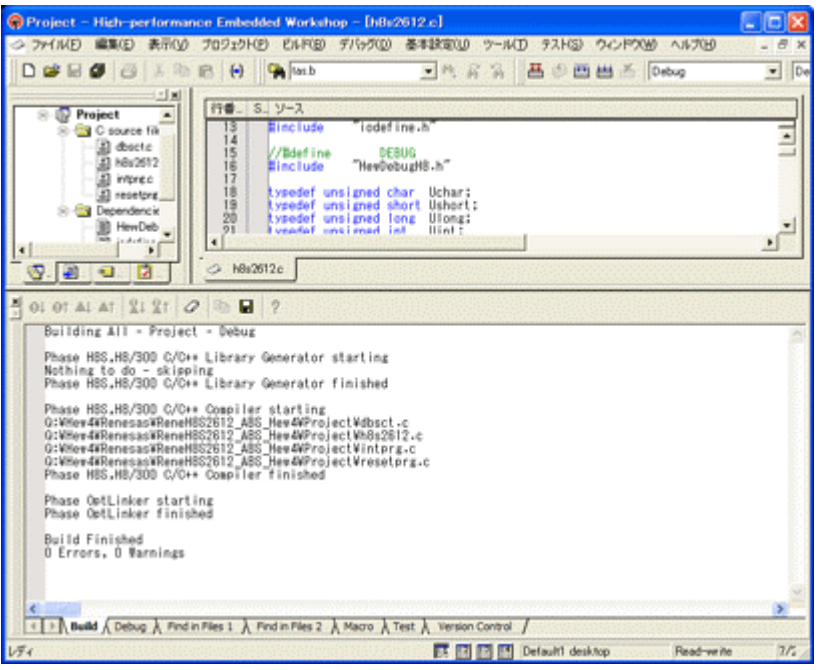

「**0 Error 0 Warnings**」 になり作業終了です。

## 8.DEFでの確認

1) アブソリュートファイル指定でのダウンロードを指定する。 [8-1]

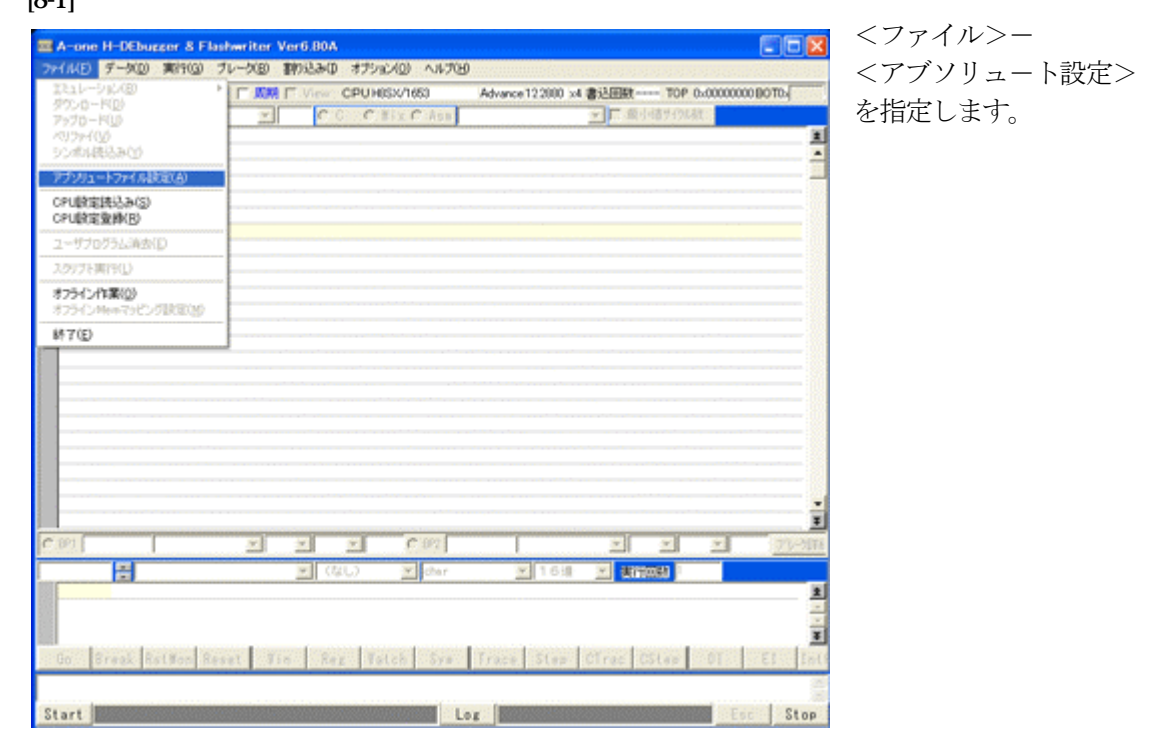

2)

[8-2]

| 🔤 DEF アブソリュートファイル設定 🛛 🔀            |
|------------------------------------|
| -SW設定(シンボルコンバータ)                   |
| ▼ アブソリュートファイルを指定してダウンロード           |
| □ [-r] ディレクトリ情報を作成しない。             |
| ┌ [-i] 重複モジュール情報(Inline関数等)を削除する。  |
| ┌ [-m] 重複モジュール情報をCViewにマージする。      |
| □ [-g] スタティック変数をグローバル化する。          |
| □ [-s] ラインシンボル情報をソートしない。           |
| ▶ [-f] 展開可能なインクルードファイルをCViewに登録する。 |
| -説明(シンボルコンバータ)                     |
| 1.ELF/Dwarf2フォーマットに限ります。           |
| 2.チェック情報はダウンロード時に反映します。            |
| 3.アブソリュートファイルからSYM/LINファイルを作成します。  |

左画面のように 「チェック レ」を入れて 下さい。

Hewデフォルト設定の状態で使用する場合は、 [r]をチェックしないで下さい。

アブソリュートファイルか ら直接 「\*.SYM/\*.LIN」ファイル を作成します・

この設定は記憶します。

### 3) ダウンロードします。

### [8-3]

[8-4]

| ファイルの場所(1):    | Debug      |       |          | - 🗢 🖻 💣       | <b></b> |
|----------------|------------|-------|----------|---------------|---------|
| 名前             | 1          | サイズ   | 種類 ▲     | 更新日時          | 写真の     |
| 🖬 Project.abs  |            | 29 KB | ABS ファイル | 2008/03/06 10 | 59      |
|                |            |       |          |               | )       |
| <              |            |       |          |               |         |
| <<br>ファイル名(N): | Projectabs |       |          |               | 夏天(の)   |

<ファイル>-<ダウンロード> を指定します。

左画面の通り、ファイル指定後 「開く」をクリックしますとダウ ンロードを開始します。

<**Debug**>ホルダーがデフォルト 位置になります。

4) <resetprg. c>の確認

| 上 割込 14 PC 0  | Beset PC                 | CPUSH7047F       | (BOOT) Advance122880 x                                  | 4 書込回数 000101 | OP 0500001000 | BOT0x00001 BDF PcM | lemc] • |
|---------------|--------------------------|------------------|---------------------------------------------------------|---------------|---------------|--------------------|---------|
| 20            | void PoverON_Reset_PC(vo | d)               | HSB reperprese                                          | - P Hormon    | 178984        |                    |         |
| 0001000: 7FFC | add                      | Dxfc.sp          | 0                                                       | DEF           | DOX9 SH-      | 2                  |         |
| 71            | [                        |                  |                                                         | PC            | 000001000     | PR 00000192C       |         |
| 12            | Tifdef WAIT              | // H             | -debuggerのためNaitTimer                                   | RU            | 0FFFFFF84     | R8 00000000        |         |
| /3            | Epragma global_re        | spister(cnt=M14) |                                                         | 81            | 000061AC7     | R3 00000000        |         |
| 74            | unsigned tong ci         | π,;              |                                                         | B2            | 000000000     | R10 046160000      | _       |
| 76            | ent = 4915#200;          | 11.2             | 0Das(svs43, 15286/s(43152/10                            | )#1mg 22      | 000000000     | R11 0012C0000      | _       |
| 0001002: D213 | BOV.                     | 8(0x1050(pc>),   | r2 (1)                                                  | 04            | OFFFF9104     | P12 04000400       |         |
| 0001004: 6123 | BOV                      | r2.r1            |                                                         | 19<br>(05     | arresto4      | 00000000           | _       |
| 0001005: 2F12 | moy. I                   | r1,8sp           | <pre>d&gt;</pre>                                        | 85            | OFFFF81D5     | R13 OFFFFDBED      |         |
| 17            | shile(cnt != 0           | 0 // 1           | Oclock(NoOptimize)                                      | RE            | 000061AC8     | R14 000000820      |         |
| 0001008: 6213 | 807                      | r1.r2            | <pre>d&gt;</pre>                                        | R7            | 000000018     | SP OFFFFFF8        |         |
| 000100A: 61F2 | nov. I                   | 8sp, r1          | (D)                                                     | MACH          | 000000000     | MACL 000020000     | _       |
| 000100C: 71FF | add                      | Dxff,r1          | 0                                                       | GBR           | 0FFFF8100     | VBR 000000000      |         |
| 000100E: 2F12 | nov. I                   | r1,8sp           | 0                                                       | C.D.          | 0.050 221     | 5.00               |         |
| 0001010; 6600 | BOV                      | \$UX0.76         | (1)<br>(1)                                              | on            | laaco l==oci  | 8 8 0              |         |
| 0001012: 0200 | CiteV eq.                | 0-1020           | (2/1)[#20tresets                                        | er el         |               |                    | _       |
| 0001016: 8152 | ere l                    | Ben cl           | <1><1> 1                                                | reich         |               |                    |         |
| 0101018: 6613 | 804                      | e1.e8            | 0                                                       |               |               |                    |         |
| 000101A: 61F2 | acv.                     | Rsp. r1          | (D)                                                     |               |               |                    |         |
| 000101C: 71FF | add                      | Dixff.rl         | (D)                                                     |               |               |                    |         |
| 000101E: 2F12 | nov.                     | r1,8sp           | (D)                                                     |               |               |                    |         |
| 0001020: E200 | BOV                      | \$0×0.r2         | <d .<="" td=""><td></td><td></td><td></td><td></td></d> |               |               |                    |         |
| 0001022: 3620 | cap/eq                   | r2,r6            | <pre>d)</pre>                                           |               |               |                    |         |
| 0001024: 8BF7 | ы                        | 0×1016           | G/D                                                     |               |               |                    |         |
| P1 010000000  | - 0.0 - 14               |                  | 892 006800000                                           | - 0.2 -       | -             | ALL'CORRESS NO.L   | 7/1-0   |
|               |                          |                  | ar human 1                                              |               |               | NT WARKE 271       | 101     |
| FE080 RAM     | • 2                      | モリダンプ 💌          | char 💌 16 🏨                                             | ▼ 実行回射        | 1             |                    |         |
| FFFD000:RAM:  | AA AA AA AA AA AA        | AA AA AA AA AA   | AA AA AA AA AA AA                                       | 1111111       |               |                    |         |
| FFFD010:      | AA AA AA AA AA AA        | AA AA AA AA AA   | AA AA AA AA AA AA                                       | 1111111       |               |                    |         |
| FFFD020:      | AA AA AA AA AA AA        | AA AA AA AA AA   | AA AA AA AA AA AA                                       |               |               |                    |         |
| io Break RstM | on Reset Vin             | leg Watch        | Sym Trace Step                                          | CTrac CSte    | p DI          | EI IntFig P        |         |

① 0 番地のリセットベクター値「0x1000」が確認できます。
 ② ソフトタイマの逆アセンブラ表示です。(参考まで)
 ③ SR 値および SP 値がリセット状態であることが確認できます。

これで「H-debugger」用の設定作業が終了です。